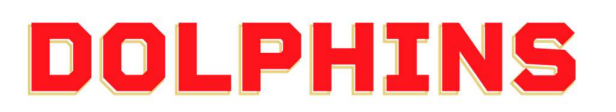

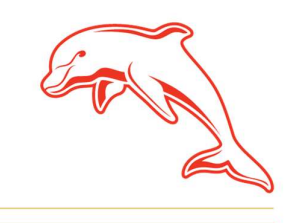

dolphinsnrl.com.au

Corner Klingner & Ashmole Roads, Redcliffe QLD 4020

# HOW TO

# **ACCESS YOUR RESERVED SEAT MEMBERSHIP TICKET(S)**

1. Using your Mobile Phone, go to the <u>MyDolphins</u> home page and click the Sign In icon located in the top right corner.

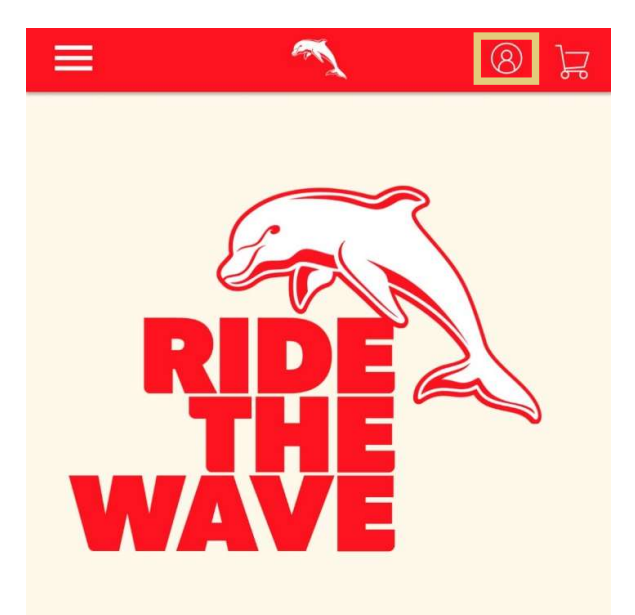

#### Join Now

Our story is just getting started Ride the Wave with us in 2024 by being a member of the Dolphins NRL team

**View More** 

2. Enter the email address associated with your account then click Next.

This is the email address you nominated at the time of sign up. Please note only the primary account holder is set up to access the MyDolphins Account.

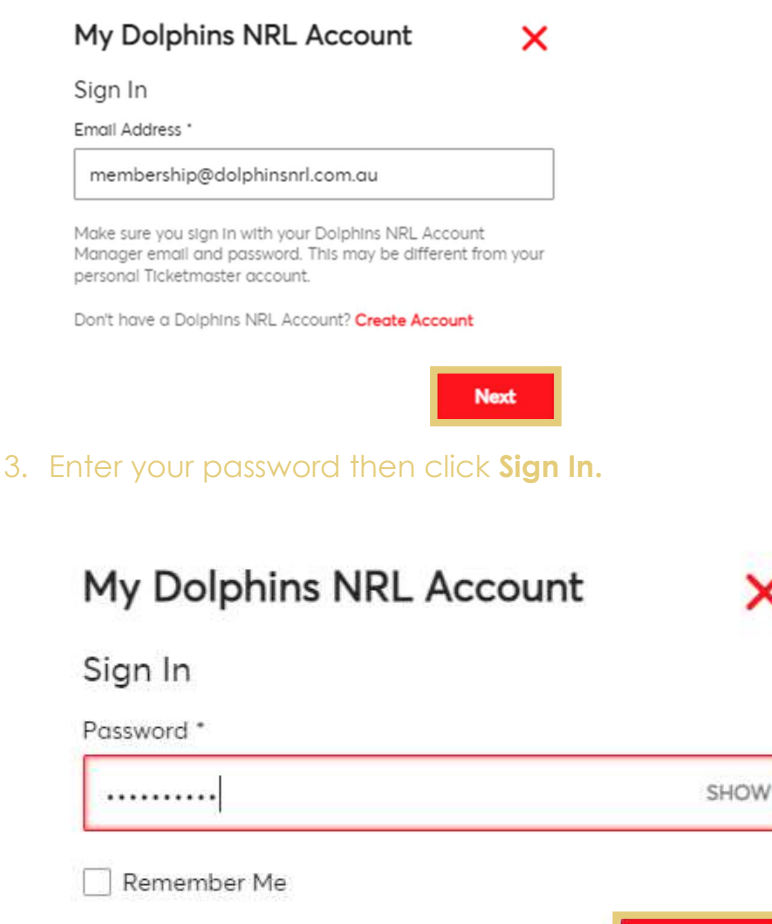

Forgot Password?

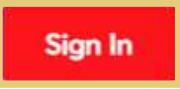

4. Once logged in, select the **Menu icon** in the top left corner.

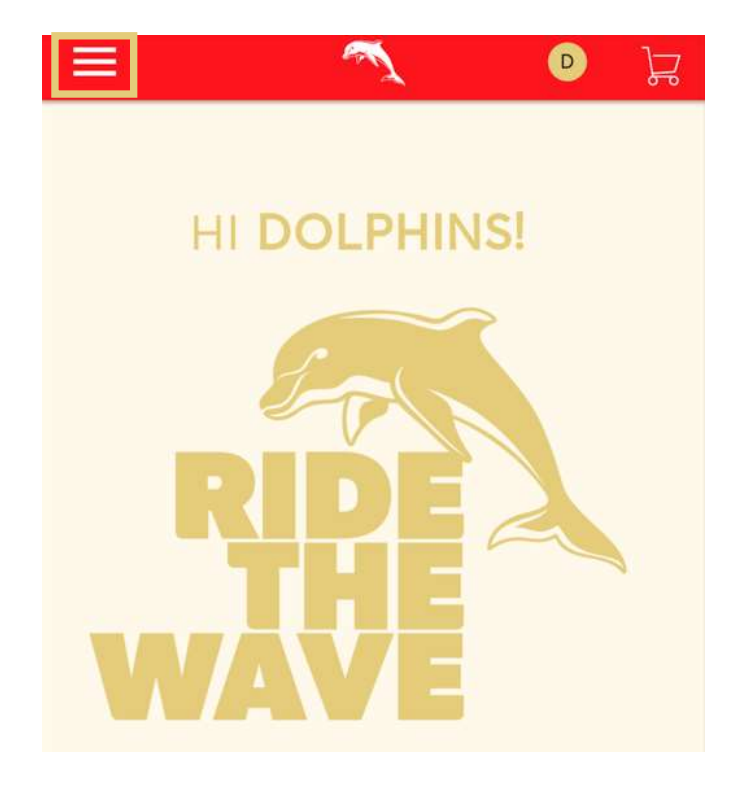

5. Select My Account, then select My Events from the drop-down menu.

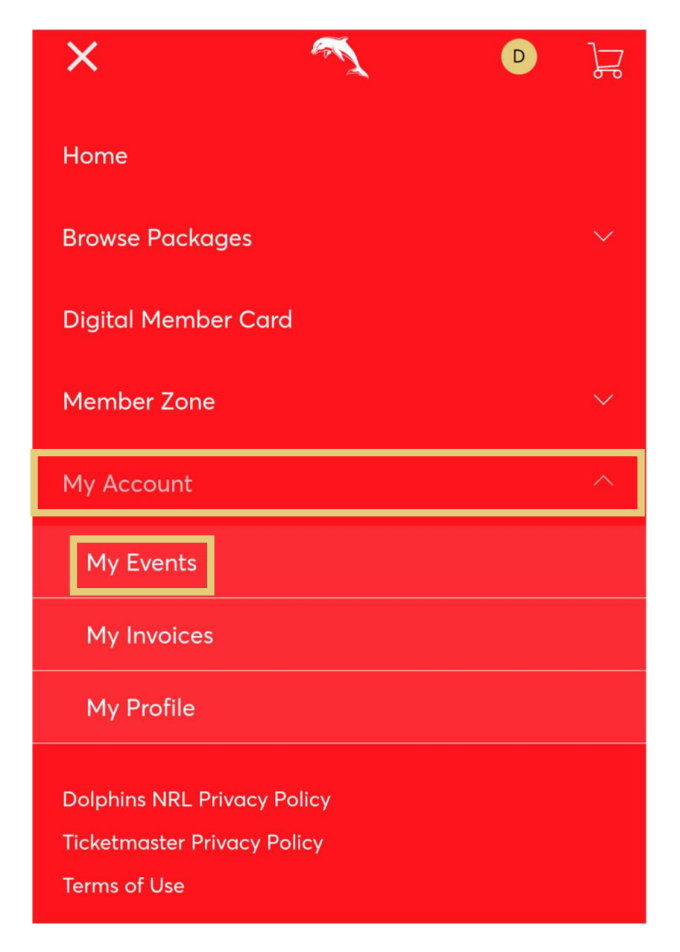

6. On this page you can view your digital Dolphins membership tickets. Click **Select Event** on the game you wish to download.

Each round that you have access to will be ready to download, so feel free to add all the tickets to your mobile wallet.

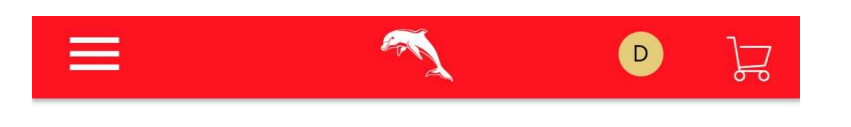

# My Events

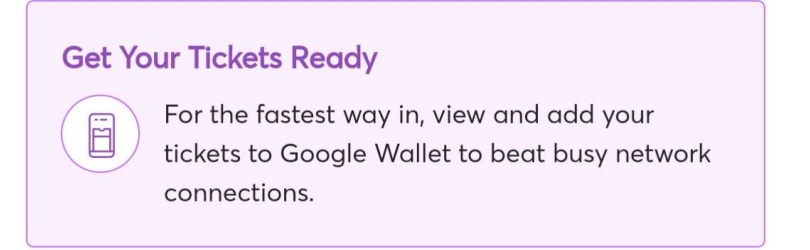

| Q Find an event                 |
|---------------------------------|
|                                 |
| Dolphins NRL v Cowboys          |
| 🖻 Sun • 10 Mar 2024 • 03:05 PM  |
| Ø MILTON, QLD — Suncorp Stadium |
| Select Event                    |

7. Here you can see the game and seating details. The interface will look slightly different depending on whether you are using an iPhone or Android device.

#### For iPhone Users

Select your seat details

|                                                                                                    | Jul .               |
|----------------------------------------------------------------------------------------------------|---------------------|
| Dolphins NRL v Cowboys                                                                                              |                     |
| 🖆 Sun • 10 Mar 2024 • 03:05 PM                                                                                      |                     |
| Ø MILTON, QLD — Suncorp Stadium                                                                                     |                     |
| Get Your Tickets Ready<br>For the fastest way in, view<br>your tickets to Apple Wallet<br>busy network connections. | and save<br>to beat |
| My Tickets                                                                                                    | MORE                |
| Tickets                                                                                                    |                     |
| 🖼 Sec 321, Row 10, Seat 47                                                                                          | >                   |

#### Select Add to Apple Wallet

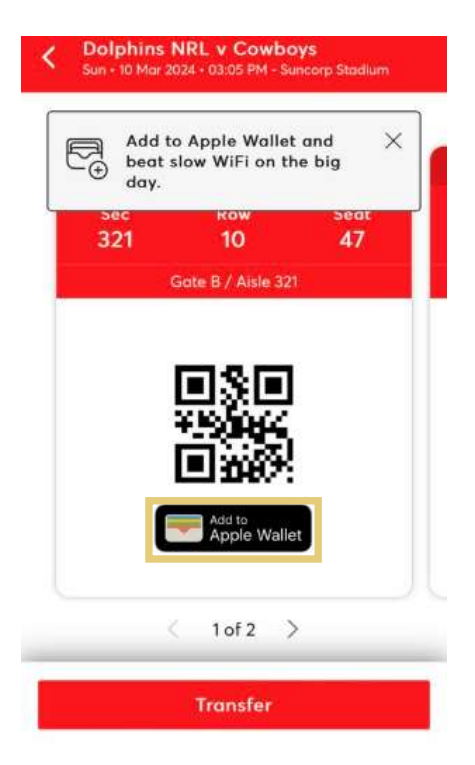

#### For Android Users

#### Select your seat details

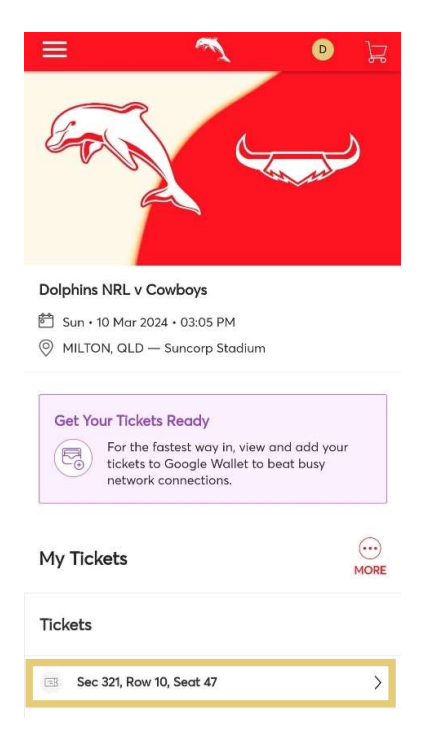

#### Select Add to Google Wallet

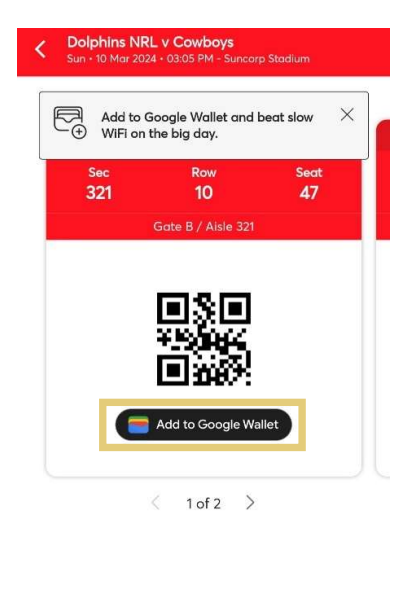

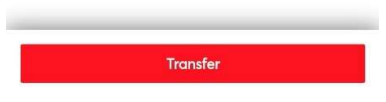

If you do not wish to save the tickets on your phone, you can also scan the QR code within your ticket to enter on the day.

8. If you have multiple tickets on your account, you can choose to Add All Tickets or only add the selected seat by selecting Add 1 Ticket

|            | Adult                          | 0                                        |
|------------|--------------------------------|------------------------------------------|
| Sec        | Row                            | Seat                                     |
| 321        | 10                             | 47                                       |
| Add Ticket | ts to Walle<br>you want to add | t<br>just this ticket<br>your account fo |

## 9. Select Add

### For Google Wallet users

| 💳 Google Wallet                                                                                                    |  |
|----------------------------------------------------------------------------------------------------|--|
| Add ticket                                                                                                    |  |
| tm Ticketmaster                                                                                                    |  |
| Mar 10, 3:05 PM                                                                                                    |  |
| Dolphins NRL v Cowboys                                                                                                    |  |
| Section 321 • Row 10 • Seat 47 • Entry Info Gate B /<br>Aisle 321                                                                                                    |  |
|                                                                                                    |  |
| After adding your event ticket to Wallet, you'll see event<br>notifications and updates in places like Maps, Calendar, and<br>more. You can turn this off in <u>Manage passes data</u> or in the<br>pass details. |  |
| Terms and Privacy Policy                                                                                                    |  |
| Cancel                                                                                                    |  |

# For Apple Wallet users

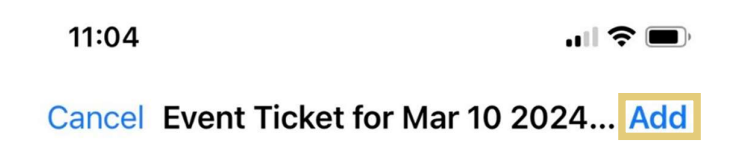

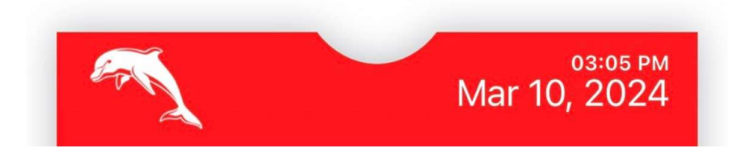

If you see the below message, simply tap "Save to phone" for the barcode to be activated.

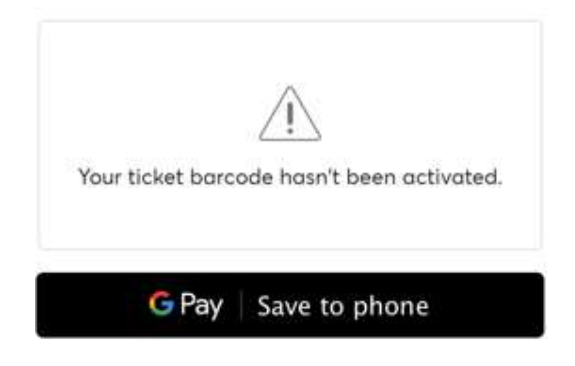